## **DC136 Installation Guide**

www.MyLumens.com

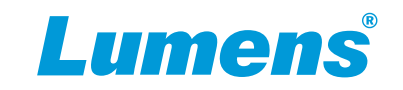

## **MImportant**

\* Please activate your warranty: <u>www.MyLumens.com/req</u> .

\* To download the updated software, user guides, and Quick Start Guide, please visit Lumens web site at: www.MyLumens.com/support .

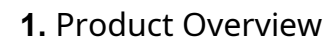

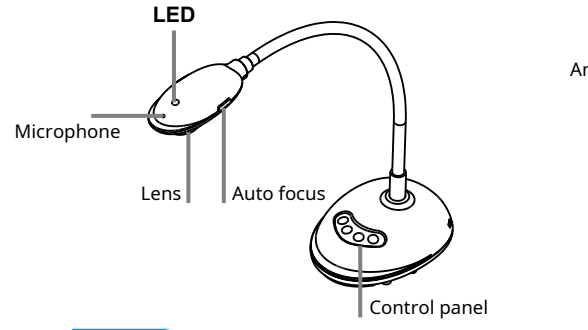

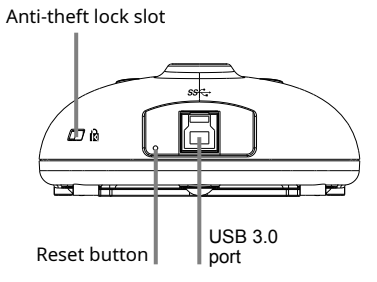

## 2. Installation and Connections

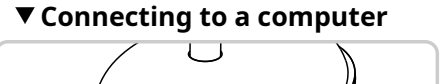

▼ Connecting to an Interactive Whiteboard (IWB)

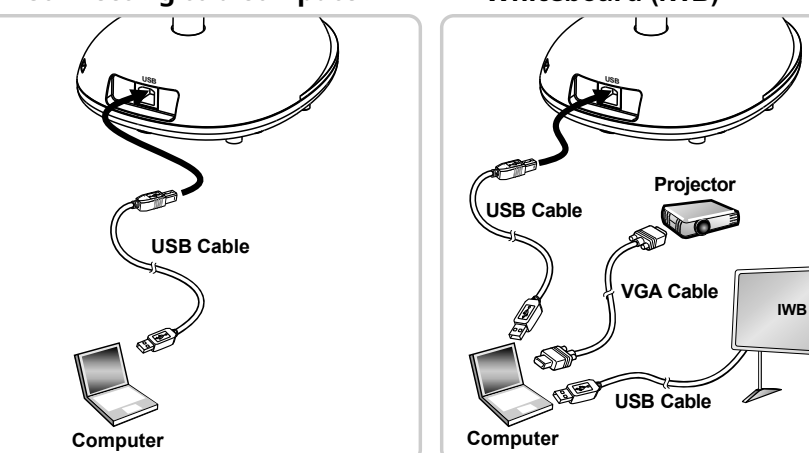

Once the USB is connected to the computer, the power is ON.

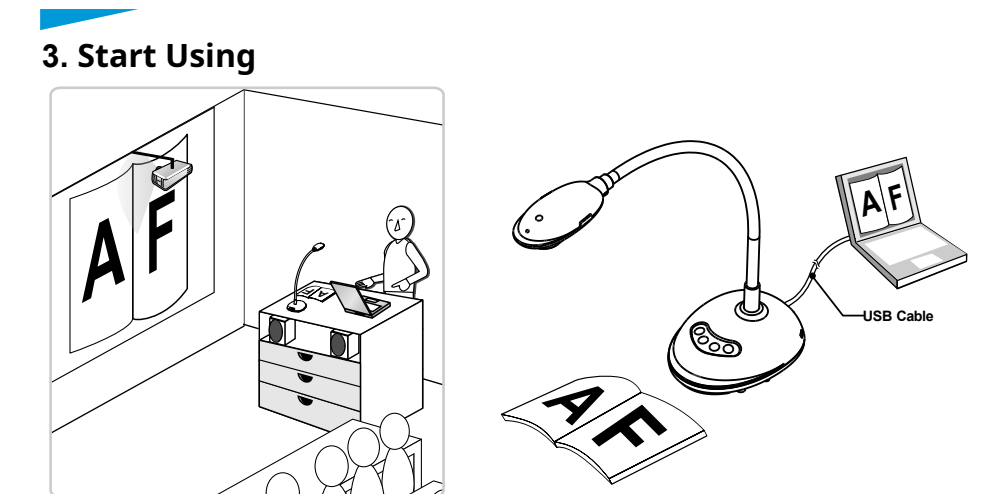

1.After installing Ladibug, double-click the icon to open the software to view the images and control DC136.

\* POWER Frequency setting page will display during the first use, please complete the settings following the instructions on the screen.

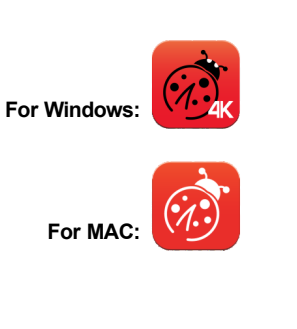

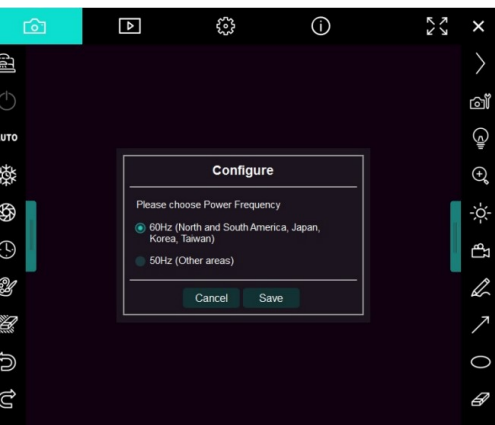

2.Place an object to be displayed under the camera.

3.Press Jure button to optimize the image.

4.You are ready to teach/present.

\*Please download Ladibug software from Lumens website.

\*When connected to a computer via a USB cable, DC136 can also be used with video software, such as Skype and Zoom.

Copyright ©2020 Lumens Digital Optics Inc. All rights reserved.

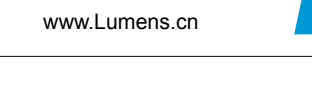

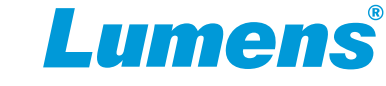

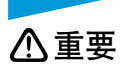

\*最新版本的软体、使用手册及快速使用手册,可至 Lumens 网站下载 www.Lumens.cn/support。

**DC136** 快速使用手册

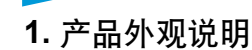

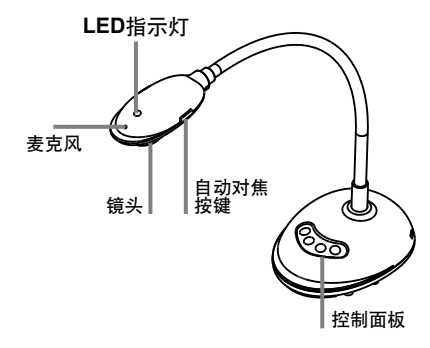

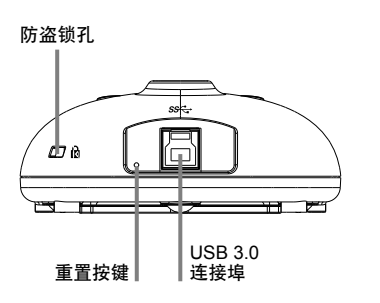

2. 安装与连接

▼ 连接电脑

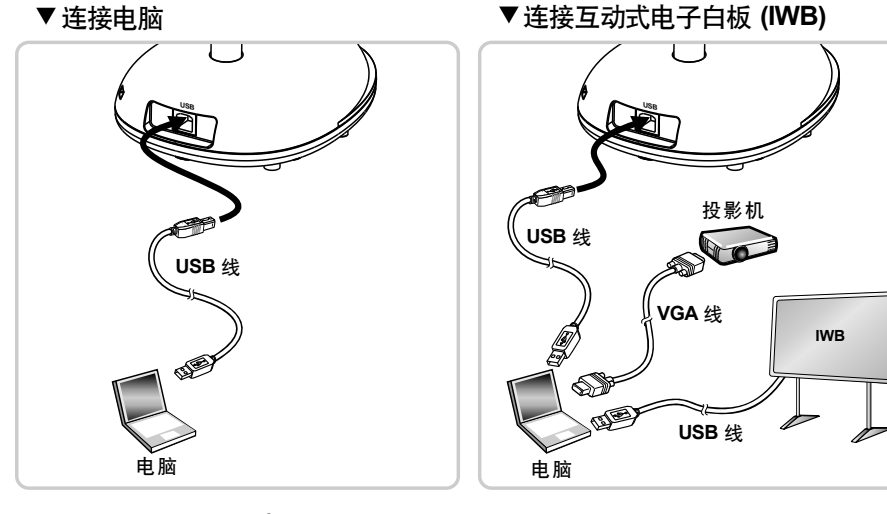

▲ 当USB连接上电脑<sup>,</sup>电源即启动。

3. 开始使用

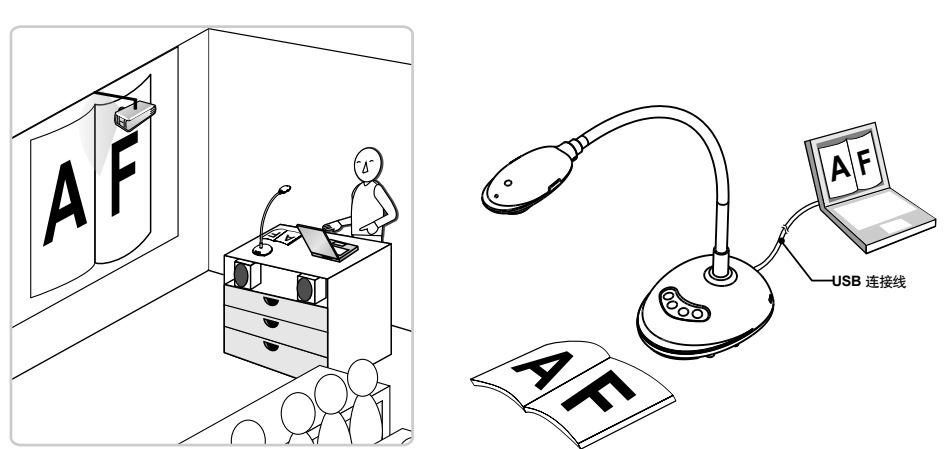

1.安装Ladibug 软体后<sup>,</sup>双击图示以开启软体观看影像并控制DC136。 \*第一次使用会出现POWER Frequency设定画面<sup>,</sup>请依画面指示设定。

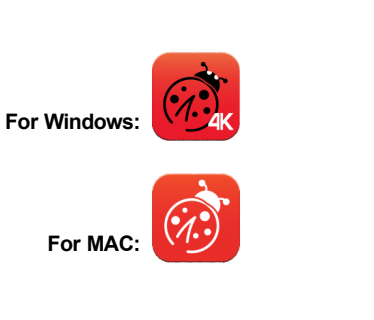

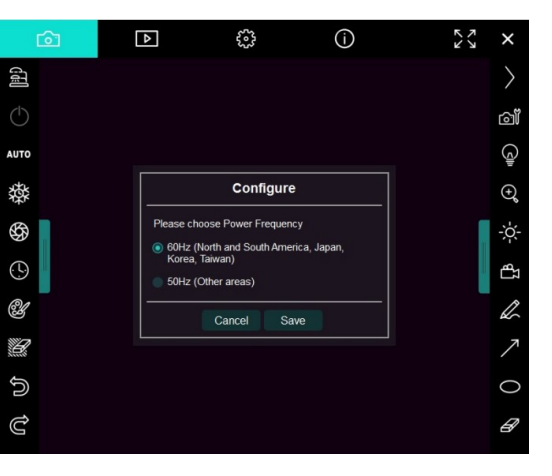

2.放置投影物件至镜头下。 3.按 🗤 按键调整影像最佳化。

4.你可以开始教学或简报。

\*Ladibug 软体请至Lumens网站下载。

\*DC136透过USB线与电脑连接时,亦可搭配视讯软体使用,如:Skype、Zoom等软体。